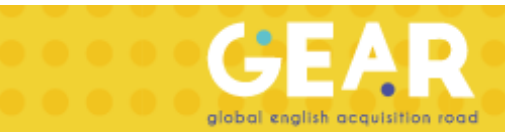

## Manual de combinación de niveles en GEAR

¡Bienvenido! A continuación, encontrarás los pasos que tienes que seguir para añadir ejercicios de otros niveles a tu grupo:

1. Ingresa a la plataforma de GEAR con tu usuario de profesor.

| Log                    | g In                |
|------------------------|---------------------|
| Don't have an account? | <u>Sign Up Here</u> |
| Username               |                     |
|                        |                     |
| Password               |                     |
|                        | a la                |
|                        | 5                   |
| Forgot username?       | Forgot password?    |
|                        |                     |

- 2. Selecciona un grupo al que quieras agregarle niveles combinados.
- 3. Junto al calendario dale click en "Update"
- 4. En el syllabus, te saldrá la siguiente opción:

| RECAP B1 | RECAP C1 |
|----------|----------|

Update

Nota: Los RECAP son de un nivel arriba y uno abajo sobre el que se le asigno al grupo. Si se asigno un A1 solo saldrá la opción de RECAP A2.

- 5. Selecciona una de las opciones de RECAP y te aparecerá el syllabus.
- 6. Selecciona el ejercicio para que se te desplegué el calendario.

|                                  | RECAP C1          |    |    |    |      |    |    |  |
|----------------------------------|-------------------|----|----|----|------|----|----|--|
| False cognates 1                 | -                 |    |    |    |      |    |    |  |
| False cognates 2                 | -                 |    |    |    |      |    |    |  |
| Homophones 1                     | -                 |    |    |    |      |    |    |  |
| Homophones 2                     | SEPTEMBER, 2019 > |    |    |    |      |    |    |  |
| Would + used to 1                |                   |    | -  |    | -    |    |    |  |
| Would + used to 2                | 5                 | м  |    | Ŵ  |      | F  | 5  |  |
| Past simple or present perfect 1 | 1                 | 2  | 3  | 4  | 5    | 6  | /  |  |
| Past simple or present perfect 2 | 8                 | 9  | 10 | 11 | 12   | 13 | 14 |  |
| Present perfect continuous 1     | 15                | 16 | 17 | 18 | 19   | 20 | 21 |  |
| Present perfect continuous 2     | 22                | 23 | 24 | 25 | 26   | 27 | 28 |  |
| Past perfect 1                   | 29                | 30 |    |    |      | 4  |    |  |
| Past perfect 2                   |                   |    |    | 0  | lear | Ok |    |  |
| had a short the second second    |                   |    |    |    |      |    |    |  |

7. ¡Listo! Así puedes agregar todos los bloques de otros niveles y combinarlos con el que ya tenías. No olvides picar "Update" cuando acabes de modificarlo.

## ¡Mucha suerte!